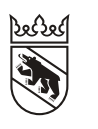

Steuern Impôts

#### Leitfaden

# Online-Ausfüllen der Steuererklärung für Privatpersonen (natürliche Personen)

## Inhalt

| 1. | Wenn Sie bereits in BE-Login registriert sind                          | 2  |
|----|------------------------------------------------------------------------|----|
| 2. | Sicherheitsmerkmal ändern                                              | 3  |
| 3. | Wenn Sie noch nicht in BE-Login registriert sind (Sofortregistrierung) | 4  |
| 4. | So funktioniert das Ausfüllen in TaxMe-Online                          | 10 |
| 5. | Belege hochladen                                                       | 11 |
| 6. | Elektronischer Steuerauszug (eSteuerauszug)                            | 13 |
| 7. | Abschliessen der Steuererklärung                                       | 14 |
| 8. | Bestätigung                                                            | 16 |

#### Neu und einfach: BE-Login mit AGOV

Der Kanton Bern verwendet für den Zugang zu seinen E-Services auch **AGOV**, das Behörden-Login der Schweiz. Egal ob Sie bereits in BE-Login registriert sind oder nicht: Die Umstellung gelingt für Sie ganz einfach. Sie werden Schritt für Schritt durch den Prozess begleitet. Hierfür haben Sie Zeit bis Sommer 2025.

Mehr zu AGOV im Kanton Bern unter www.be.ch/agov

#### Haben Sie Fragen? Ist etwas unklar?

Support BE-Login **+41 31 636 99 99** BE-Login Steuern/TaxMe **+41 31 633 60 03** oder **www.taxme.ch**  1. Wenn Sie bereits in BE-Login registriert sind

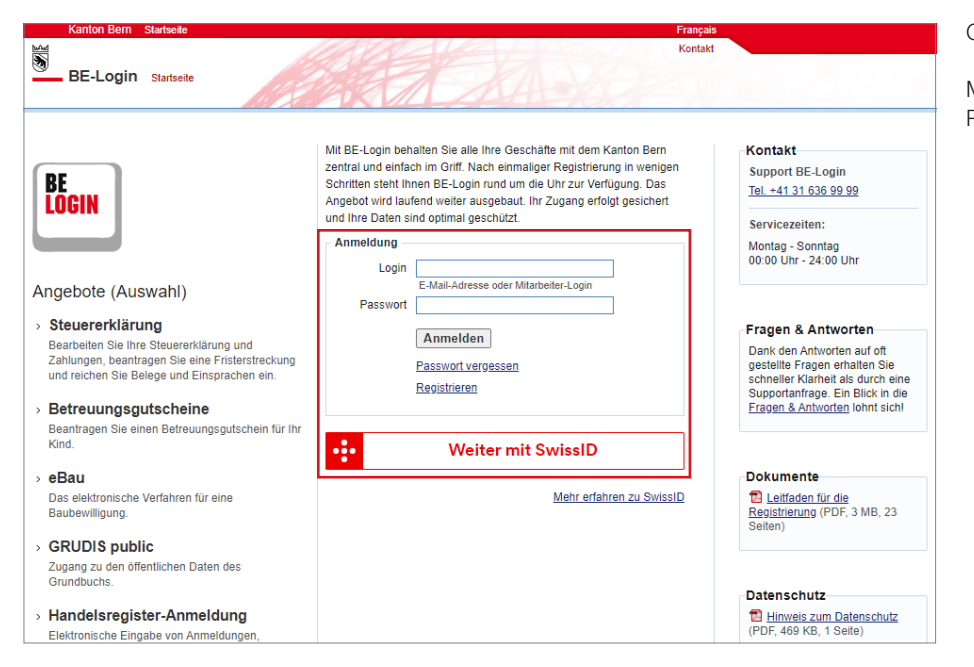

#### Gehen Sie auf www.be.ch/belogin

Melden Sie sich mit Ihrem Login und Passwort an.

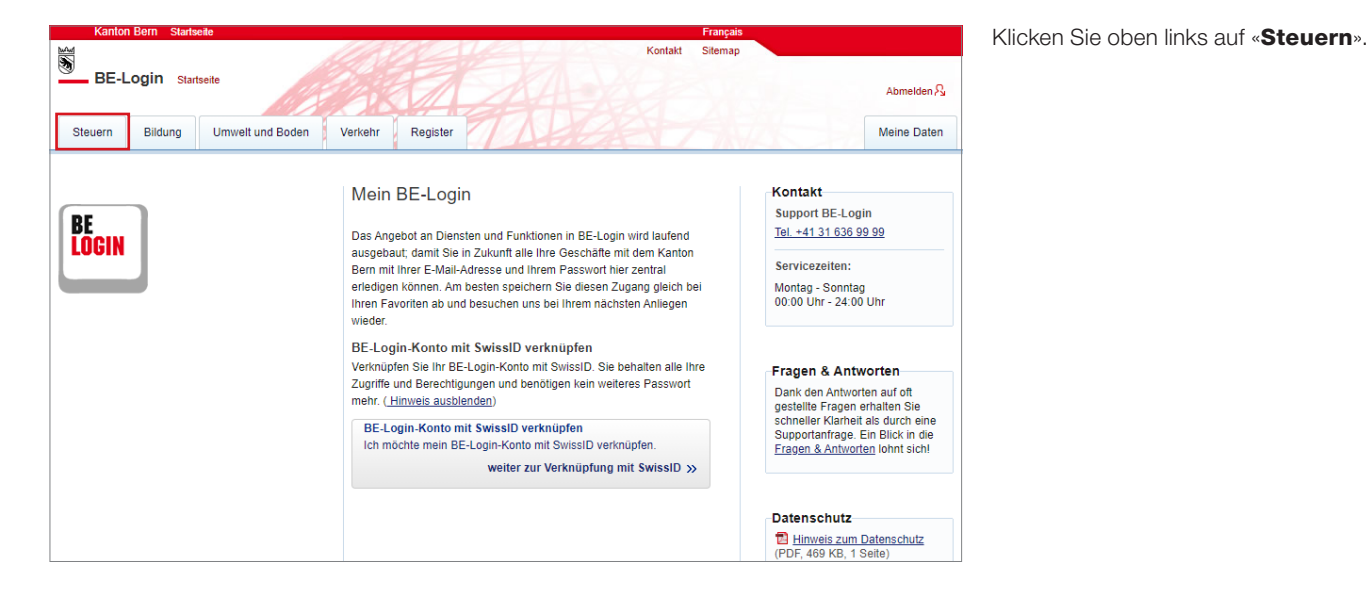

![](_page_1_Picture_5.jpeg)

Wählen Sie im Register 1 «Steuern» den Dienst 2 «Steuererklärung» und klicken Sie anschliessend auf
2 «Steuererklärung ausfüllen».
Geben Sie den Freischaltcode ein, den Sie entweder via SMS erhalten oder auf Ihrer Codekarte finden. Oder folgen Sie den Weisungen auf Ihrem Smartphone, wenn Sie das Sicherheitsmerkmal «BE-Login App» aktiviert haben.
Danach können Sie die gewünschte Steuererklärung ausfüllen.

## 2. Sicherheitsmerkmal ändern

| Kanto        | on Bern Startse                                                                                              | ite         |            |                                  |                   |                |                | Fr             | ançais | -             |                |                    |
|--------------|----------------------------------------------------------------------------------------------------|-------------|------------|----------------------------------|-------------------|----------------|----------------|----------------|--------|---------------|----------------|--------------------|
| BE-          | Login Starts                                                                                                 | eite        |            |                                  |                   |                |                | Kontakt Si     | temap  | Ange          | meldet a       | lls:<br>Abmelden 🎝 |
| Steuern      | Bildung                                                                                                    | Umwelt un   | d Boden    | Verkehr                          | Register          | Infrastruktur  | A.F            | 17             |        | 145           | -              | Meine Daten        |
| Profil       | Sicherheitsei                                                                                                | nstellungen | Berech     | itigungen                        |                   |                |                |                |        |               |                |                    |
|              |                                                                                                    |             |            | /leine Daten > Si                | icherheitseinstel | lungen         |                |                |        |               |                |                    |
| Sete drucken |                                                                                                    |             |            |                                  |                   |                |                |                |        |               | eite drucken 🛱 |                    |
|              |                                                                                                    |             | , inguiser | Pass                             | swort eeeee       |                |                |                |        |               |                |                    |
|              |                                                                                                    |             | Zeitpunkt  | t letzter fehlerh<br>Passwortein | nafter<br>gabe    |                |                |                |        |               |                |                    |
|              |                                                                                                    |             | Passw      | rort ändern 🔒                    |                   |                |                |                |        |               |                |                    |
|              |                                                                                                    |             | Sicherhei  | itsmerkmal «                     | BE-Login App»     | •              |                |                |        |               |                |                    |
|              |                                                                                                    |             |            | S                                | tatus Aktivier    | rt             |                |                |        |               |                |                    |
|              |                                                                                                    |             |            | Benutzerken                      | nung              |                |                |                |        |               |                |                    |
|              |                                                                                                    |             | Folgende ( | Geräte haben                     | Sie für das Si    | cherheitsmerkm | al «BE-Login A | pp» aktiviert: |        |               |                |                    |
|              |                                                                                                    |             | Name de    | s Gerätes                        |                   |                |                |                | Тур    | Aktionen      |                |                    |
|              |                                                                                                    |             | iPhone     |                                  |                   |                |                |                | iOS    | 🕤 Entfernen 🔒 | ⊕ Un           | nbenennen 🔒        |
|              | ⊕ <u>Zusätzliches Gerät hinzufügen</u> <b>6</b><br>⊕ Sicherheitsmerkmal «BE-Login App» deaktivieren <b>6</b> |             |            |                                  |                   |                |                |                |        |               |                |                    |
|              |                                                                                                    |             | Sicherhei  | itsmerkmal «                     | SMS-Code» -       |                |                |                |        |               |                |                    |
|              |                                                                                                    |             |            | s                                | tatus Deaktiv     | viert          |                |                |        |               |                |                    |
|              |                                                                                                    |             | 3 Sichert  | heitsmerkmal                     | «SMS-Code»        | aktivieren 🔒   |                |                |        |               |                |                    |
|              |                                                                                                    |             | Sicherhei  | itsmerkmal «                     | Codekarte» –      |                |                |                |        |               |                |                    |
|              |                                                                                                    |             |            | S                                | tatus Deaktiv     | /iert          |                |                |        |               |                |                    |
|              |                                                                                                    |             | E Sichert  | heitsmerkmal                     | «Codekarte» :     | aktivieren     |                |                |        |               |                |                    |

Unter «**Meine Daten**» > «**Sicherheitseinstellungen**» können Sie jederzeit das Sicherheitsmerkmal ändern. 3. Wenn Sie noch nicht in BE-Login registriert sind (Sofortregistrierung)

![](_page_3_Picture_1.jpeg)

Gehen Sie auf **www.taxme.ch** und klicken Sie auf **«zum Login**».

| Kanton Bern Startseite                                                                                                    | Français                                                                                  |
|----------------------------------------------------------------------------------------------------|-------------------------------------------------------------------------------------------|
| TaxMe-Online Startseite                                                                                                    | Kontakt                                                                                   |
|                                                                                                    | Sette drucken 🔒                                                                           |
|                                                                                                    | TaxMe Online                                                                              |
| Ich habe ein BE-Login-Konto                                                                                                    | Ich habe kein BE-Login-Konto                                                              |
| BE-Login starten                                                                                                    | ID-Code:                                                                                  |
| Seit dem 1. Januar 2021 füllen Privatpersonen ihre Steuererklär<br>Ausnahmen: bei Todesfall, Wegzug ins Ausland; Personengesellsch | ung mit BE-Login aus.<br>haften, Erbengemeinschaften und Miteigentümergemeinschaften etc. |
| Quellensteuer: Unterliegen Sie der Quellensteuer, dann fahren Sie                                                                  | mit "Ich habe kein BE-Login-Konto" fort.                                                  |
|                                                                                                    | v202206.4                                                                                 |
|                                                                                                    | Nach oben 🛧                                                                               |
| © Kanton Bern                                                                                                    | 🍸 🛉 🛃 Impressum Rechtliches                                                               |

Geben Sie Ihre **ZPV-Nummer**, **Fall-Nummer** und Ihren **ID-Code ein**. Diese Angaben finden Sie auf dem Brief zur Steuererklärung.

## Mit BE-Login nutzen Sie folgende Vorteile

- Steuererklärung vollständig elektronisch ausfüllen, freigeben und einreichen
- Belege direkt online hochladen
- Überblick über Rechnungen, Veranlagungen, Zahlungen, Vorauszahlungen usw.
- Genau so sicher wie E-Banking

![](_page_4_Picture_0.jpeg)

![](_page_4_Picture_1.jpeg)

Erfassen Sie Ihre **E-Mail-Adresse** sowie Ihre **AHV-Nummer** (Sozialversicherungsnummer). Sie finden diese beispielsweise auf Ihrem **Krankenkassenausweis**.

| Kanton Bern Startseite                                      | Français                                                                                                    |
|-------------------------------------------------------------|----------------------------------------------------------------------------------------------------|
| TaxMe-Online Startseite                                     | Kontakt                                                                                                    |
| >BE-Login Sofortregistrierung<br>Fristverlängerung erfassen | Seite drucken 🗎<br>Registrierung BE-Login                                                                                                    |
|                                                             | Der Freischaltcode wurde an versendet. Bitte kontrollieren Sie Ihr E-Mail-Postfach und geben Sie den Freischaltcode im nachfolgenden Feld ein. |
|                                                             | Freischaltcode bestätigen  * Obligatorische Angaben  Freischaltcode *                                                                          |
|                                                             |                                                                                                    |
|                                                             | Stimmt Ihre oben eingegebene E-Mail-Adresse?      Freischaltcode erneut anfordern >>      Nach oben _f                                         |
| © Kanton Bern                                               | 🍸 🛉 🖂 Impressum Rechtliches                                                                                                    |

Sie erhalten einen **Freischaltcode** an die eingegebene E-Mail-Adresse. Geben Sie diesen Code ein.

Das Erfassen der AHV-Nummer und des Freischaltcodes ist **nur einmal nötig**.

Klicken Sie auf «weiter mit BE-Login».

| Kanton Bern Startseite     | Français                                                                                                    |
|----------------------------|----------------------------------------------------------------------------------------------------|
| 216                        | Kontakt                                                                                                    |
| BE-Login Startseite        |                                                                                                    |
| DE Login Statistic         | Maria Maria Maria                                                                                                    |
|                            |                                                                                                    |
|                            |                                                                                                    |
|                            |                                                                                                    |
| Reaistrieruna für BE       | E-Login                                                                                                    |
|                            |                                                                                                    |
| E-Mail-Adresse erfassen E- | Mail-Adresse bestätigen Benutzerdaten erfassen Sicherheitsmerkmal Sicherheitsmerkmal Registrierung                                                                                                    |
|                            | auswählen einrichten abschliessen                                                                                                    |
|                            |                                                                                                    |
| 🕥 Die Prüfung des Freis    | ichaltondes war arfoloraich. Wir bahan die Daten Ihres RE-Lonin vorausnafüllt. Nach der Benistriarung stahan Ihnen die                                                                                                    |
| Dienstleistungen der :     | Steuerverwaltung mit Ihrem BE-Login zur Verfügung.                                                                                                    |
|                            |                                                                                                    |
|                            | I m die Registriegung strucchliessen sind elle Formularfelder zu ergänzen                                                                                                    |
|                            | on de regamenng abzaschiessen and alle i onnoisreider zu eigenzen.                                                                                                    |
| Angaben zum Benutzer       |                                                                                                    |
|                            | * Obligatorische Angaben                                                                                                    |
| E-Mail-Adresse             |                                                                                                    |
| Name *                     |                                                                                                    |
| Vorname *                  |                                                                                                    |
| Firma / Organisation       |                                                                                                    |
|                            | z.B. Swisscom                                                                                                    |
| Strasse / Nr. *            |                                                                                                    |
| Adresszusatz               |                                                                                                    |
| PLZ * / Ort *              |                                                                                                    |
| Land *                     | Schweiz                                                                                                    |
| Telefon                    |                                                                                                    |
|                            | z.B. +41 31 123 12 12                                                                                                    |
|                            | Um Ihr Profil bei alffälligen Verlust der Zugangsdaten zu einem späteren Zeitpunkt zurücksetzen zu lassen, tragen Sie bitte in<br>untenstehendem Feld die Nummer Ihres Personalausweises ein (Pass, ID, etc.).<br>Dieser Eintrag ist freiwillig. Sie können sich damit aber eine Neuregistrierung ersparen. |
| Auswaisaur                 |                                                                                                    |
| Ausweisnummer              |                                                                                                    |
| Gültig bis                 | Eormat TT MM LILL                                                                                                    |
|                            | Torring Transmission                                                                                                    |
| Sicherheitsfrage           |                                                                                                    |
| age                        | Colling Circles Descend Kin DE Lania singular second biogene Circles and Anthony Descendance Circles Circles C                                                                                                    |
|                            | onnen ole milirasswort nu oc-Login einmal vergessen, konnen ole ein neues testiegen. Dazu mussen ole eine Sicherheitstrage<br>beantworten können. Bitte leden Sie die dewünschte Frade und die entsprechende Antwort fest.                                                                                  |
|                            | * Obligatorische Angeben                                                                                                    |
| Sicherheitsfrene *         | Bitte Frage auswählen                                                                                                    |
| Frane beantworten *        |                                                                                                    |
| . rege searchonten         |                                                                                                    |
| Passwert factor            |                                                                                                    |
| rasswort testlegen         |                                                                                                    |
|                            | Das Passwort muss mindestens 8 Zeichen lang sein und Zeichen aus drei der vier folgenden Zeichengruppen enthalten: Grossbuchstaben,                                                                                                    |
|                            | Neinbuchstaben, Zimern und Sonderzeichen.                                                                                                    |
|                            | Opligatorische Angaden                                                                                                    |
| Passwort*                  |                                                                                                    |
| Passwort bestätigen *      |                                                                                                    |
|                            |                                                                                                    |
| Nutzungsbestimmungen —     |                                                                                                    |
|                            | Nutzungsbestimmungen BE-Login                                                                                                    |
|                            | Mit der Registrierung bestätigen Sie, die Nutzungsbestimmungen von BE-Login                                                                                                    |
|                            | gelesen und verstanden zu haben.                                                                                                    |
|                            |                                                                                                    |

| Kanton Be                       | rn Startseit                 | Français                                                                                                    |
|---------------------------------|------------------------------|----------------------------------------------------------------------------------------------------|
| BE-Log                          | in Startse                   | Kontaki Sitemap                                                                                                    |
| Registrie                       | ung für                      | 3E-Login                                                                                                    |
| E-Mail-Adress                   | e erfassen                   | E-Mail-Adresse Benutzerdaten erfassen Sicherheitsmerkmal Sicherheitsmerkmal einrichten abschliessen                                                                                                    |
| 🔮 Die I                         | lenutzerdate                 | wurden erfolgreich erfasst.                                                                                                    |
| Sicherheit                      | smerkma                      | auswählen                                                                                                    |
| BE-Login Ap                     | D                            |                                                                                                    |
| Bei diesem Si                   | herheitsme                   | mal installieren Sie zunächst die «BE-Lonin Ann» für iOS oder Android. Üher diese Ann erhalten Sie anschliessend Authentisierungsanfrager                                                                                   |
| die Sie akzept                  | eren oder zu                 | ickweisen können.                                                                                                    |
| BE-Login Ap                     | p als Sicher                 | eitsmerkmal einrichten                                                                                                    |
| SMS-Code                        |                              |                                                                                                    |
| Bei diesem Si<br>Login (oder Di | cherheitsme<br>ensten, die I | mal wird Ihnen ein Code per SMS auf Ihr Mobiltelefon gesendet. So kann sichergestellt werden, dass sich nur der Besitzer des Handys bei BE<br>-Login verwenden) anmelden kann.                                              |
| SMS-Code :                      | ls Sicherhe                  | merkmal einrichten                                                                                                    |
| Codekarte                       |                              |                                                                                                    |
| Bei diesem Si<br>sich nur der E | cherheitsme<br>npfänger de   | mal wird eine Codekarte mit Sicherheitscodes per Briefpost an die im Profil erfasste Adresse gesendet. So kann sichergestellt werden, dass<br>Zodekarte bei BE-Login (oder Diensten, die BE-Login verwenden) anmelden kann. |
| Codekarte a                     | Is Sicherhei                 | merkmal einrichten                                                                                                    |

Im nächsten Schritt können Sie ein **Passwort** festlegen sowie eine Sicherheitsfrage auswählen und beantworten.

Akzeptieren Sie die Nutzungsbestimmungen «BE-Login».

Wählen Sie ein Sicherheitsmerkmal

- für die Zwei-Faktor-Authentifizierung aus:
- BE-Login App
- SMS-Code
- Codekarte

#### BE-Login App als Sicherheitsmerkmal einrichten

![](_page_6_Picture_1.jpeg)

| Kanton Bern Startseite                        |                                                     | Français                                                                           |
|-----------------------------------------------|-----------------------------------------------------|------------------------------------------------------------------------------------|
|                                               |                                                     | Kontakt Sitemap                                                                    |
| BE-Login Startseite                           |                                                     |                                                                                    |
| -                                             |                                                     |                                                                                    |
|                                               |                                                     |                                                                                    |
|                                               |                                                     |                                                                                    |
| Registrierung bei B                           | E-Login                                             |                                                                                    |
| rtogiotilorarig bor b                         | 2 209                                               |                                                                                    |
| E-Mail-Adresse erfassen                       | E-Mail-Adresse Benutzerdaten erfassen               | Sicherheitsmerkmal Registrierung                                                   |
| //                                            | bestatigen                                          | auswahlen einrichten abschliessen                                                  |
| "BE-Login Anny als Si                         | icherheitsmerkmal einrichten                        |                                                                                    |
|                                               | chemenamer kinar en nenten                          |                                                                                    |
| Angaben zum Benutzer                          |                                                     |                                                                                    |
| E-Mail-Adresse                                |                                                     |                                                                                    |
| Name                                          |                                                     |                                                                                    |
| vomame                                        |                                                     |                                                                                    |
| <ul> <li>Sicherheitsmerkmal «BE-Lo</li> </ul> | pain App.»                                          |                                                                                    |
|                                               | Für das Einrichten Ibrer - PE Legin Ann- als Sicher | haitemarkmal äffnan Sia hitta in dar "DE Lagin Ann, die Eunktion "OB Scanner, und  |
|                                               | lesen Sie untenstehenden QR-Code ein. An Stelle o   | des QR-Codes können Sie auch manuell einen Aktivierungscode in Ihrer «BE-Login     |
|                                               | App» eingeben, zum Beispiel wenn Sie zurzeit keine  | en Zugriff auf Ihre Kamera haben. Öffnen Sie dafür bitte in der «BE-Login App» die |
|                                               | Funktion «Codeeingabe», geben Sie untenstehend      | en Aktivierungscode manuell ein und klicken Sie auf «Weiter».                      |
|                                               | Bitte beachten Sie, dass Sie den UR-Code nur einn   | halig verwenden konnen und dieser anschliessend seine Guitigkeit verliert.         |
|                                               | COLORADO SALANCES                                   |                                                                                    |
|                                               |                                                     |                                                                                    |
|                                               | 100000000000000000000000000000000000000             |                                                                                    |
|                                               | 20 C 10 C 10 C 10 C                                 |                                                                                    |
|                                               | CHOSE STORES                                        |                                                                                    |
|                                               | 10.100.1022                                         |                                                                                    |
|                                               | Sector Sector                                       |                                                                                    |
|                                               | 1 1 1 1 1 1 1 1 1 1 1 1 1 1 1 1 1 1 1               |                                                                                    |
|                                               |                                                     |                                                                                    |
|                                               |                                                     |                                                                                    |
|                                               | dhaa tiQaa ig 2: 1                                  |                                                                                    |
| Aktivierungscode                              | anng tjøm ig3x 1                                    | SdW                                                                                |
|                                               |                                                     |                                                                                    |
| Zurück                                        |                                                     | Weiter                                                                             |
|                                               |                                                     |                                                                                    |

Installieren Sie auf Ihrem Smartphone die «**BE-Login App**», akzeptieren Sie die Nutzungsbestimmungen «BE-Login App» und klicken Sie auf «**Weiter**».

Fotografieren Sie mit Ihrer Smartphone-Kamera den angezeigten QR-Code auf Ihrem Bildschirm oder geben Sie unter «Codeeingabe» den Aktivierungscode ein. Danach klicken Sie auf «**Weiter**». Nach erfolgreicher Registrierung gelangen Sie auf die Startseite BE-Login – in eingeloggtem Status.

#### SMS-Code als Sicherheitsmerkmal einrichten

| Kanton Bern St      | tartseite                                                                                                    | Français                                                                                                    |                                                         |
|---------------------|----------------------------------------------------------------------------------------------------|----------------------------------------------------------------------------------------------------|---------------------------------------------------------|
|                     |                                                                                                    | Kontakt Sitemap                                                                                             |                                                         |
| BE-Login            | Startseite                                                                                                    |                                                                                                    |                                                         |
|                     |                                                                                                    |                                                                                                    |                                                         |
|                     |                                                                                                    |                                                                                                    |                                                         |
|                     |                                                                                                    |                                                                                                    |                                                         |
| Registrierung       | յ für BE-Login                                                                                                    |                                                                                                    |                                                         |
|                     |                                                                                                    |                                                                                                    |                                                         |
| E-Mail-Adresse erfa | issen E-Mail-Adresse bestätigen Benutzerdaten erfassen                                                                                      | Sicherheitsmerkmal Sicherheitsmerkmal einrichten                                                            | Registrierung<br>abschliessen                           |
|                     |                                                                                                    | /                                                                                                    | (                                                       |
| «SMS-Code» al       | Is Sicherheitsmerkmal einrichten                                                                                                    |                                                                                                    |                                                         |
|                     | DE La sie wit litere werkling Ossit wervenden anditen Ois die ONO wi                                                                        | den Freischellende nicht öber dieser mehlte Oreit                                                           | eneferene Ois können                                    |
| den Freisch         | BE-Login mit inrem mobilen Gerat verwenden, soliten sie die SMS mit<br>haltcode zwar verwenden, aber die Erhöhung der Sicherheitsstufe erfr | dem Freischaltcode nicht über dieses mobile Gerat<br>ligt in diesem Fall nicht über ein separates Gerät und | emptangen. Sie konnen<br>I bietet Ihnen somit nicht die |
| erforderlich        | ne Sicherheit.                                                                                                    |                                                                                                    |                                                         |
|                     |                                                                                                    |                                                                                                    |                                                         |
| Angaben zum Ben     | nutzer                                                                                                    |                                                                                                    |                                                         |
| E-Mai               | .il-Adresse                                                                                                    |                                                                                                    |                                                         |
|                     | Name                                                                                                    |                                                                                                    |                                                         |
|                     | Vonune                                                                                                    |                                                                                                    |                                                         |
| Sicherheitsmerkm    | nal «SMS-Code»                                                                                                    |                                                                                                    |                                                         |
|                     | Bei diesem Sicherheitsmerkmal wird Ihnen bei jeder Erhö                                                                                     | nung der Sicherheitsstufe ein Code per SMS zugeste                                                          | Ilt. Geben Sie bitte die                                |
|                     | Telefonnummer Ihres Mobiltelefons an, die Sie verwender                                                                                     | ı möchten.                                                                                                  |                                                         |
|                     | * Obligatorische Angaben                                                                                                    |                                                                                                    |                                                         |
| Telefon             | z.B. 079 123 12 12 oder +41 79 123 12 12                                                                                                    |                                                                                                    |                                                         |
|                     | The second                                                                                                    |                                                                                                    |                                                         |
|                     | l elefonnummer bestatigen                                                                                                    |                                                                                                    |                                                         |
|                     |                                                                                                    |                                                                                                    |                                                         |
| Zurück              |                                                                                                    |                                                                                                    |                                                         |
| Zuruck              |                                                                                                    |                                                                                                    |                                                         |
|                     |                                                                                                    |                                                                                                    |                                                         |
|                     |                                                                                                    |                                                                                                    | Nach oben 1                                             |
|                     |                                                                                                    |                                                                                                    |                                                         |
|                     |                                                                                                    |                                                                                                    |                                                         |
| © Kanton Bern       |                                                                                                    | 🍸 🕇 💌 Imp                                                                                                   | pressum Rechtliches                                     |

Erfassen Sie Ihre **Mobilenummer** und geben Sie den **Freischaltcode** ein, den Sie als SMS erhalten haben.

| Kanton Bern Startseite | Français                                                                                                    |
|------------------------|----------------------------------------------------------------------------------------------------|
| BE-Login Startseite    | Kontakt Sitemap                                                                                                    |
| Steuern Bildung Bau    | Verkehr Register Meine Daten                                                                                                    |
|                        | Startseite Seite drucken A<br>Sicherheitsstufe mit Sicherheitsmerkmal «SMS-Code» erhöhen                                                                                                    |
|                        | Auf die Telefonnummer wurde ein Freischaltcode per SMS versendet.<br>Bitte geben Sie diesen im nachfolgenden Feld ein.                                                                                                    |
|                        | Wenn Sie BE-Login mit Ihrem mobilen Gerät verwenden, sollten Sie die SMS mit dem Freischaltcode nicht über dieses<br>mobile Gerät empfangen. Sie können den Freischaltcode zwar verwenden, aber die Erhöhung der Sicherheitsstufe erfolgt<br>in diesem Fall nicht über ein separates Gerät und bietet Ihnen somit nicht die erforderliche Sicherheit. |
|                        | Freischaltcode bestätigen<br>Bitte geben Sie den per SMS erhaltenen Freischaltcode ein.<br>* Obligatorische Angaben<br>Freischaltcode *<br>Freischaltcode bestätigen                                                                                                    |
|                        | Keine SMS erhalten?<br>Der Versand des Freischaltcodes kann bis zu zwei Minuten dauern. Bitte haben Sie etwas Geduld.<br>Freischaltcode erneut anfordern »                                                                                                    |
|                        | Nach oben 🕈                                                                                                    |
| © Kanton Bern          | 🍸 🛉 😹 Impressum Rechtliches                                                                                                    |

Nach erfolgreicher Registrierung wird Ihnen erneut ein Sicherheitscode per SMS zugestellt, damit Sie direkt in Ihr Steuerdossier gelangen.

#### Codekarte als Sicherheitsmerkmal einrichten

| Kanton Bern Startseite      |                               |                              |                                | Français                       |                              |
|-----------------------------|-------------------------------|------------------------------|--------------------------------|--------------------------------|------------------------------|
|                             | l                             |                              | 44000                          | Kontakt Sitemap                |                              |
| BE-Login Startsei           | le D                          |                              |                                |                                |                              |
|                             |                               |                              | 44-163                         | X YA                           | -                            |
|                             |                               |                              |                                |                                |                              |
|                             |                               |                              |                                |                                |                              |
| Registrierung für           | BE-Login                      |                              |                                |                                |                              |
| E-Mail-Adresse erfassen     | E-Mail-Adresse bestätigen     | Benutzerdaten erfassen       | Sicherheitsmerkmal             | Sicherheitsmerkmal             | Registrierung                |
| 1                           | /                             | /                            | auswählen                      | einrichten                     | abschliessen                 |
| _                           |                               |                              |                                |                                |                              |
| Die Benutzerdater           | n wurden erfolgreich erfasst. |                              |                                |                                |                              |
|                             |                               |                              |                                |                                |                              |
| Sicherheitemerkmal          | auswählen                     |                              |                                |                                |                              |
| sichemensmerkina            | auswanien                     |                              |                                |                                |                              |
| MS-Code                     |                               |                              |                                |                                |                              |
| Bei diesem Sicherheitsmerk  | mal wird Ihnen ein Code per   | SMS auf Ihr Mobiltelefon ges | endet. So kann sichergestell   | t werden, dass sich nur der Be | sitzer des Handys bei BE-    |
| ogin (oder Diensten, die Bl | E-Login verwenden) anmelde    | n kann.                      |                                |                                |                              |
| SMC Code als Sisherheit     | amarlimal ainrichtan          |                              |                                |                                |                              |
| SMS-Code als Sichemen       | smerkmai einnonten            |                              |                                |                                |                              |
|                             |                               |                              |                                |                                |                              |
| Codekarte                   |                               |                              |                                |                                |                              |
| ei diesem Sicherheitsmerk   | mal wird eine Codekarte mit   | Sicherheitscodes per Briefpo | st an die im Profil erfasste A | dresse gesendet. So kann sich  | ergestellt werden, dass sich |
| ur der Empfänger der Cod    | ∍karte bei BE-Login (oder Die | nsten, die BE-Login verwend  | en) anmelden kann.             |                                |                              |
| Codekarta ala Siebarbaita   | mostrmal ainsighten           |                              |                                |                                |                              |
| Couerane als Sichemens      | merkinarennichten             |                              |                                |                                |                              |
|                             |                               |                              |                                |                                |                              |
|                             |                               |                              |                                |                                | No. 1                        |
|                             |                               |                              |                                |                                | Nach oben                    |
|                             |                               |                              |                                |                                |                              |
| anton Bern                  |                               |                              |                                | 🍸 🛉 🖂 Impr                     | essum Rechtlic               |

Wenn Sie die Codekarte als Sicherheitsmerkmal auswählen, müssen Sie sich ein paar Tage gedulden, bis Sie Ihre Steuererklärung ausfüllen können. **Die Codekarte wir per Post** verschickt.

## 4. So funktioniert das Ausfüllen in TaxMe-Online

|                                                                                                    |                                |                                                                                                    |                                                                                                    | Français                                                             |                                      |  |  |  |
|----------------------------------------------------------------------------------------------------|--------------------------------|----------------------------------------------------------------------------------------------------|----------------------------------------------------------------------------------------------------|----------------------------------------------------------------------|--------------------------------------|--|--|--|
|                                                                                                    |                                |                                                                                                    |                                                                                                    | Kontakt                                                              |                                      |  |  |  |
| BE-Login Startseite                                                                                                    | 100                            |                                                                                                    | A MAD                                                                                                    |                                                                      |                                      |  |  |  |
|                                                                                                    |                                |                                                                                                    |                                                                                                    |                                                                      |                                      |  |  |  |
|                                                                                                    | TaxMe 2022                     | 2 > Einkom                                                                                                    | nmen aus Tätigkeit > Unselbstständiger Erwerb                                                                                                    |                                                                      |                                      |  |  |  |
| Stammdaten                                                                                                    |                                |                                                                                                    |                                                                                                    |                                                                      |                                      |  |  |  |
| 🖌 Einkommen aus Tätigkeit                                                                                                    | Linsolt                        | netetär                                                                                                    | diger Enverb                                                                                                    |                                                                      |                                      |  |  |  |
| Unselbstständiger Erwerb                                                                                                    | Uliseit                        | วรเรเลเ                                                                                                    |                                                                                                    |                                                                      |                                      |  |  |  |
| <ul> <li>Unbezahlter</li> <li>Erwerbsunterbruch</li> </ul>                                                                                                    | Erfassen S                     | Sie hier Ih                                                                                                    | re Einkünfte aus unselbstständiger Haupt- und                                                                                                    | Nebenerwerbstätigkeit.                                               |                                      |  |  |  |
| <ul> <li>Geschäftsauto für den<br/>Arbeitsweg</li> </ul>                                                                                                    | Mann: L                        | Jnselbs                                                                                                    | stständige Erwerbstätigkeit 🗓                                                                                                    |                                                                      |                                      |  |  |  |
| Z Einzelunternehmen                                                                                                    |                                |                                                                                                    |                                                                                                    |                                                                      |                                      |  |  |  |
| Land- / Forstwirtschaft                                                                                                    |                                | Status                                                                                                    | Arbeitgeber                                                                                                    | Тур                                                                  | Betrag                               |  |  |  |
| Personengesellschaften                                                                                                    | 1                              | $\checkmark$                                                                                                    | Fenaco Genossenschaft                                                                                                    | Haupterwerb (Nettolohn)                                              | 80'806                               |  |  |  |
| Baugesellschaften                                                                                                    | Zum Beart                      | beiten ein                                                                                                    | es Eintrags klicken Sie bitte oben auf das Bleis                                                                                                    | tift-Symbol.                                                         |                                      |  |  |  |
| Verschiedene Einkünfte                                                                                                    |                                |                                                                                                    |                                                                                                    |                                                                      |                                      |  |  |  |
| Verschiedene Einkünfte                                                                                                    |                                |                                                                                                    |                                                                                                    |                                                                      |                                      |  |  |  |
| Verschiedene Einkünfte     eSteuerauszüge                                                                                                    | Neuen                          | Eintrag                                                                                                    | erfassen                                                                                                    |                                                                      |                                      |  |  |  |
| Verschiedene Einkünfte     eSteuerauszüge     Vermögenswerte / Wertschriften                                                                                                    | Neuen                          | Eintrag                                                                                                    | erfassen                                                                                                    |                                                                      |                                      |  |  |  |
| Verschiedene Einkünfte  eSteuerauszüge  Vermögenswerte / Wertschriften  Grundstücke im Privatvermögen                                                                                                    | Neuen<br>Frau: U               | Eintrag                                                                                                    | erfassen<br>tständige Erwerbstätigkeit <b>I</b>                                                                                                    |                                                                      |                                      |  |  |  |
| Verschiedene Einkünfte eSteuerauszüge Vermögenswerte / Wertschriften Grundstücke im Privatvermögen Übriges Vermögen                                                                                                    | Neuen<br>Frau: U               | Eintrag<br>nselbst                                                                                                    | erfassen<br>tständige Erwerbstätigkeit 🗓<br>Arbeitgeber                                                                                                    | Τνρ                                                                  | Betrag                               |  |  |  |
| Verschiedene Einkunfte eSteuerauszüge Vermögenswerte / Wertschriften Grundstücke im Privatvermögen Übriges Vermögen Schulden und Schuldzinsen                                                                                               | Neuen                          | nselbsi<br>Status                                                                                                    | erfassen<br>tständige Erwerbstätigkeit II<br>Arbeitgeber<br>Steueneevalltimp des Kantons Bern                                                                                          | Typ<br>Hausterwarb (Nettolobn)                                       | Betrag                               |  |  |  |
| Verschiedene Einkünfte esteuerauszüge Vermögenswerte / Wertschriften Grundstücke im Privatvermögen Übriges Vermögen Schulden und Schuldzinsen Berufskosten                                                                                  | Frau: U                        | status                                                                                                    | erfassen<br>tständige Erwerbstätigkeit 1<br>Arbeitgeber<br>Steuerverwaltung des Kantons Bern                                                                                           | Typ<br>Haupterwerb (Nettolohn)                                       | Betrag<br>44'584                     |  |  |  |
| Verschiedene Einkunfe esteuerauszüge Vermögenswerte / Wertschriften Grundstücke im Privatvermögen Ubriges Vermögen Schulden und Schuldzinsen Berufskosten Abzüge                                                                            | Neuen<br>Frau: Ui              | status                                                                                                    | erfassen tständige Erwerbstätigkeit  tständige Erwerbstätigkeit Arbeitgeber Steuerverwaltung des Kantons Bern es Eintrags klicken Sie bitte oben auf das Bleis                         | <b>Typ</b><br>Haupterwerb (Nettolohn)<br>tift-Symbol                 | Betrag<br>44'584                     |  |  |  |
| Verschiedene Einkunfe esteuerauszüge Vermögeneswerte / Wertschriften Grundstücke im Privatvermögen Ubriges Vermögen Schulden und Schuldzinsen Berufskosten Abzüge Ergebnisse                                                                | Neuen<br>Frau: Un<br>Zum Beart | status                                                                                                    | erfassen tständige Erwerbstätigkeit  tständige Kantons Bern Steuerverwaltung des Kantons Bern es Eintrags klicken Sie bitte oben auf das Bleis erfassen                                | Typ<br>Haupterwerb (Nettolohn)<br>tift-Symbol.                       | Betrag<br>44'584                     |  |  |  |
| Verschiedene Einkünfte esteuerauszüge Vermögenswerte / Wertschriften Grundstücke im Privatvermögen Übriges Vermögen Schulden und Schuldzinsen Berufskosten Abzüge Ergebnisse Abschluss                                                      | Neuen                          | Eintrag of Status                                                                                                    | erfassen tständige Erwerbstätigkeit  tständige ber Steuerverwaltung des Kantons Bern es Eintrags klicken Sie bitte oben auf das Bleis erfassen                                         | Typ<br>Haupterwerb (Nettolohn)<br>tift-Symbol.                       | Betrag<br>44'584                     |  |  |  |
| Verschiedene Einkünfte esteuerauszüge Vermögenswerte / Wertschriften Grundstücke im Privatvermögen Übriges Vermögen Schulden und Schuldzinsen Berufskosten Abzüge Ergebnisse Abschluss Daten löschen                                        | Neuen<br>Frau: Ui<br>Zum Beart | Eintrag on selbson status Status Status Status Eintrag of Eintrag of Eintrag | erfassen tständige Erwerbstätigkeit  tständige Erwerbstätigkeit tständige Erwerbstätigkeit Steuerverwaltung des Kantons Bern es Eintrags klicken Sie bitte oben auf das Bleis erfassen | Typ<br>Haupterwerb (Nettolohn)<br>titf-Symbol.                       | Betrag<br>44'584<br>Nächste Seite >> |  |  |  |
| Verschiedene Einkünfe esteuerauszüge Vermögenswerte / Wertschriften Grundstücke im Privatvermögen Schulden und Schuldzinsen Berufskösten Abzüge Abzüge Abzüge Abschluss Daten löschen Infos / Bedienungsanleitung                           | Neuen                          | Eintrag o<br>nselbsi<br>Status<br>Status<br>beiten eino                                                                                                    | erfassen tständige Erwerbstätigkeit  tständige Erwerbstätigkeit tständige Kantons Bern steuerverwaltung des Kantons Bern es Eintrags klicken Sie bitte oben auf das Bleis erfassen     | Typ<br>Haupterwerb (Nettolohn)<br>titf-Symbol.<br><< Vorherige Seite | Betrag<br>44'584<br>Nächste Seite >> |  |  |  |
| Verschiedene Einkunfe esteuerauszüge Vermögenswerte/Wertschriften Grundstücke im Privatvermögen Ubriges Vermögen Berufskosten Abzüge Abzüge Abzüge Abzüge Abschluss Daten löschen Infos / Bedienungsanleitung Wegleitung                    | Neuen                          | Eintrag                                                                                                    | erfassen tständige Erwerbstätigkeit  tständige Erwerbstätigkeit tständige ber Arbeitgeber Steuerverwaltung des Kantons Bern es Eintrags klicken Sie bitte oben auf das Bleis erfassen  | Typ<br>Haupterwerb (Nettolohn)<br>tift-Symbol.<br><< Vorherige Seite | Betrag<br>44'584<br>Nächste Seite >> |  |  |  |
| Verschiedene Einkunfe Verschiedene Einkunfe Vernögenswerte/Wertschriften Grundstücke im Privatvermögen Ubriges Vermögen Berufskösten Abzüge Ergebnisse Abschluss Daten löschen Infos / Bedienungsanleitung Wegleitung Zusammerzug / Drucken | Neuen                          | Eintrag                                                                                                    | erfassen tständige Erwerbstätigkeit  tständige Erwerbstätigkeit Arbeitgeber Steuerverwaltung des Kantons Bern es Eintrags klicken Sie bitte oben auf das Bleis erfassen                | Typ<br>Hauptenwerb (Nettolohn)<br>tift-Symbol.<br><< Vorherige Seite | Betrag<br>44'584<br>Nächste Seite >> |  |  |  |

Die Navigation im TaxMe-Online zeigt, welche Formulargruppen Ihnen für das Erfassen zur Verfügung stehen. Sie bestimmen mittels Anklicken, welche Bereiche Sie benötigen.

TaxMe-Online zeigt an, wenn eine Seite fertig erfasst ist oder wenn notwendige Angaben fehlen.

Sie können jederzeit Korrekturen machen und Vergessenes auch später noch ergänzen, solange Sie die Steuererklärung nicht freigegeben haben.

Einmal erfasst, stehen Ihnen jedes Jahr die Daten aus dem Vorjahr automatisch zur Verfügung. Sie müssen nur noch Änderungen und neue Einträge sowie die aktuellen Beträge erfassen.

#### Symbole

Verschiedene Symbole erklären Ihnen, was zu tun ist.

- Bleistift: Eintrag **bearbeiten** (ergänzen / korrigieren)
- Papierkorb: Eintrag **löschen**
- Formular ist noch in Bearbeitung.
- Formular ist **abgeschlossen**.
- Formular ist aufgrund Ihrer Angaben **nicht aktiviert** worden.
- Formular kann aufgrund einer fehlerhaften / fehlenden Eingabe nicht abgeschlossen werden.
- Auf diesem Formular wurde eine ungewöhnliche Eingabe festgestellt. Die Meldung dient jedoch lediglich als Hinweis; Sie können die Steuererklärung trotzdem abschliessen.

## 5. Belege hochladen

| Kanton Bern Startseite Français                                                       |                           |                       |                        |                                 |                         |                     |              |
|---------------------------------------------------------------------------------------|---------------------------|-----------------------|------------------------|---------------------------------|-------------------------|---------------------|--------------|
| BE-Login Star                                                                         | tseite                    |                       |                        | XAY                             | Kontakt                 | 0.0                 | Schliessen 🤱 |
|                                                                                       | TaxMe 2                   | 023 > Abzüge :        | > Beiträge Säule 3a, 2 | . Säule, Einkauf 2. Säule, Beit | räge Nichterwerbstätige |                     |              |
| → Stammdaten                                                                          |                           |                       |                        |                                 |                         |                     |              |
| <ul> <li>Einkommen aus Tätigke</li> </ul>                                             | eit Boitr                 | ابنقع ممق             | lo 30 Boitrão          | a 2 Säula Einka                 |                         |                     | EO Boitrãoo  |
| Verschiedene Einkünfte                                                                | ale n                     | icht onwo             | rhetätige De           | reon                            | ul 2. Saule sow         |                     | LO-Delliage  |
| <ul> <li>eSteuerauszüge</li> </ul>                                                    | ais 11                    |                       | erbstatigere           | 13011                           |                         |                     |              |
| <ul> <li>Vermögenswerte / Wert</li> </ul>                                             | schriften                 |                       |                        |                                 |                         |                     |              |
| Grundstücke im Privatv                                                                | ermögen                   |                       |                        |                                 |                         |                     |              |
| <ul> <li>Übriges Vermögen</li> </ul>                                                  | Mann                      | : Beitrage            | Saule 3a, Beit         | rage 2. Saule, Einkau           | if 2. Saule bei uns     | selbststandige      | r 🗉          |
| Schulden und Schuldzin                                                                | nsen                      | DStatight             |                        |                                 |                         |                     |              |
| Berufskosten                                                                          |                           | Status                | Bemerkungen            |                                 |                         | Beitrag/Einkauf     | Betrag       |
| Abzüge                                                                                | P 1                       |                       |                        |                                 |                         |                     |              |
| Berufsorientierte Aus-<br>Weiterbildungskosten                                        | und Zum Be                | arbeiten eine         | s Eintrags klicken Si  | e bitte oben auf das Bleistift- | Symbol.                 |                     |              |
| <ul> <li>Beiträge Säule 3a,<br/>Einkauf 2. Säule, E<br/>Nichterwerbstätige</li> </ul> | 2. Säule,<br>Beiträge Neu | en Eintrag e          | rfassen                |                                 |                         |                     |              |
| <ul> <li>Versicherungsprämier</li> <li>Sparzinsen</li> </ul>                          | n und Frau:<br>Erwer      | Beiträge<br>bstätigke | Säule 3a, Beitra<br>it | äge 2. Säule, Einkaut           | 2. Säule bei uns        | elbstständiger      | i            |
| Beiträge und Spender                                                                  | n an                      |                       | B                      |                                 |                         | Balles of Blales of | Peters       |
| politische Parteien                                                                   |                           | Status                | Bemerkungen            |                                 |                         | Beitrag/Einkauf     | Betrag       |
| Kostenuberschusse                                                                     | K                         | Kein Eintrag v        | orhanden!              |                                 |                         |                     |              |
| Unternaltsbeitrage un                                                                 | a Renten                  | en Eintrag e          | rfassen                |                                 |                         |                     |              |
| unterstützungsbedürft                                                                 | tige                      |                       |                        |                                 |                         | Mann                | Frau         |
| Spenden                                                                               |                           | Anteil pri            | vate Pensionskasse     | n-Beiträge gemäss selbststä     | ndiger Erwerbstätigkeit |                     |              |
| Krankheits- und Unfal                                                                 | lkosten                   | Der Erfo              | olasrechnung belaste   | te Pensionskassen-Beiträge      | aemäss selbständiger    |                     |              |
| Behinderungsbedingt<br>/ Pflegekosten                                                 | e Kosten                  |                       |                        |                                 | Erwerbstätigkeit        |                     |              |
| → Ergebnisse                                                                          | Ant                       | eii private Per       | nsionskassen-Beiträj   | ge gemäss Land- und/oder F      | orstwirtschattsbetriebe |                     |              |
| → Abschluss                                                                           |                           | Der Erfolg            | srechnung belastete    | Pensionskassen-Beiträge g       | emäss Land- und/oder    |                     |              |

Dort, wo Belege verlangt werden, können Sie diese als **PDF-Datei aus Ihrer Computerablage auswählen** oder mit Ihrem **Smartphone fotografieren** und **hochladen**, beispielsweise die «Beiträge PK/Säule 3a».

Klicken Sie auf **«Neuen Eintrag** erfassen».

|    | Kanton Bern Startseite                             | Français                                                                                         |
|----|----------------------------------------------------|--------------------------------------------------------------------------------------------------|
| 36 | 4                                                  | Kontakt                                                                                          |
| 8  | BE-Login Startseite                                | Schlessen S                                                                                      |
|    |                                                    | TaxMe 2023 > Abzüge > Belträge Saule 3a, 2. Saule, Einkauf 2. Saule, Belträge Nichterwerbstätige |
| Þ  | Stammdaten                                         |                                                                                                  |
| ≯  | Einkommen aus Tätigkeit                            | Mann: Beiträge Säule 3a, Beiträge 2, Säule, Finkauf 2, Säule hei unselbetständiger               |
| €  | Verschiedene Einkünfte                             | Enverbetätigkeit                                                                                 |
| €  | eSteuerauszüge                                     |                                                                                                  |
| €  | Vermögenswerte / Wertschriften                     |                                                                                                  |
| ≯  | Grundstücke im Privatvermögen                      | Beiträge Säule 3a                                                                                |
| €  | Übriges Vermögen                                   | ○ Beiträge 2. Säule                                                                              |
| €  | Schulden und Schuldzinsen                          | ○ Einkauf 2. Säule                                                                               |
|    | Berufskosten                                       |                                                                                                  |
| →  | Abzüge                                             |                                                                                                  |
|    | Berufsorientierte Aus- und<br>Weiterbildungskosten | Beiträge Säule 3a 🗓                                                                              |
| €  | Beiträge Säule 3a, 2. Säule,                       | Bemerkung Beitrag 3. Säule                                                                       |
|    | Einkauf 2. Säule, Beiträge<br>Nichterwerbstätige   | Einbezahlter Betrag in CHF                                                                       |
| ÷  | Versicherungsprämien und<br>Sparzinsen             | Beiträge Säule 3a Beleg hinzufügen                                                               |
|    | Beiträge und Spenden an<br>politische Parteien     | Speichern Abbrechen                                                                              |
| 12 | Kostenüberschüsse                                  |                                                                                                  |

Wählen Sie den entsprechenden Beitrag/Einkauf aus, geben Sie den einbezahlten Betrag ein und klicken Sie auf «**Beleg hinzufügen**».

| Kanton Bern Sta | artseite   | Français                                                                                                    |                        |       |
|-----------------|------------|----------------------------------------------------------------------------------------------------|------------------------|-------|
| BE-Login        | Startseite | Kontakt                                                                                                    | Schliess               | ien S |
|                 |            | TaxMe 2021 > Belege hochladen                                                                                                    |                        |       |
|                 |            | Belege hochladen                                                                                                    |                        | 4 A 4 |
|                 |            | Sie können Belege direkt in Ihrer Steuererklärung hinzufügen. Bitte laden Sie jedoch nur die Belege hoch                            | , die verlangt werden. |       |
|                 |            | Sie können Belege entweder via Smartphone oder via Computer hochladen.<br>Folgende Dateiformate werden unterstützt: pdf, jpeg, png. |                        |       |
|                 |            | Wenn Sie fertig sind, klicken Sie auf «Übernehmen» und Sie kehren zurück zur Ausgangsseite.                                         |                        |       |
|                 |            | Mann: Beiträge PK / Säule 3a                                                                                                    |                        |       |
|                 |            | Belege via Smartphone hochladen (als Foto oder PDF-Dokument) +41 7X XXX XX XX                                                       | Verbinden              | 1     |
|                 |            |                                                                                                    |                        |       |
|                 |            | Belege aus Computerablage hochladen                                                                                                 | + Auswählen            | 2     |
|                 |            |                                                                                                    |                        |       |
|                 |            |                                                                                                    |                        |       |

Sie haben **zwei Möglichkeiten**, Belege zu erfassen:

Möchten Sie den Beleg mit Ihrem **Smartphone fotografieren**, dann geben Sie Ihre Mobilenummer ein und klicken Sie auf «**Verbinden**». Folgen Sie den Anweisungen auf Ihrem Smartphone.

2 Möchten Sie den Beleg als PDF-Datei aus Ihrer Computerablage hochladen, dann klicken Sie unter Belege aus Computerablage hochladen auf «+ Auswählen».

| Klickon | Sia | Juf | "Ühorn  | ohmon   |
|---------|-----|-----|---------|---------|
| NICKEII | OIE | aui | «Operii | ennen». |

| Kanton Bern Startseite | Français                                                                                                    |
|------------------------|----------------------------------------------------------------------------------------------------|
| BE-Login Startseit     | e Kontakt<br>Schliessen Au                                                                                                    |
|                        | Tax///e 2021 > Belege hochladen                                                                                                    |
|                        | Belege hochladen                                                                                                    |
|                        | Sie können Belege direkt in Ihrer Steuererklärung hinzufügen. Bitte laden Sie jedoch nur die Belege hoch, die verlangt werden.<br>Sie können Belege entweder via Smartphone oder via Computer hochladen.<br>Folgende Datelformate werden unterstützt: pdf. jpeg, png.<br>Wenn Sie fertig sind, klicken Sie auf «Übernehmen» und Sie kehren zurück zur Ausgangsselte. |
|                        | Mann: Belträge PK / Saule 3a Belege via Smartphone hochladen (als Foto oder PDF-Dokument) +417X XXX XXX Verbinden Mit Gerät verbunden                                                                                                    |
|                        | Image jpg       Image jpg                                                                                                    |
|                        | ✓ Übernehmen                                                                                                    |
|                        | Abbrechen 2021 NP v2021.202201.12                                                                                                    |
|                        | Nach oben 🛧                                                                                                    |

| Kanton Bern Startseite                                                             | Français                                                                                         |
|------------------------------------------------------------------------------------|--------------------------------------------------------------------------------------------------|
| BE-Login Startseite                                                                | Kontaki<br>Schliessen A                                                                          |
|                                                                                    | TaxMe 2023 > Abzüge > Beiträge Säule 3a, 2. Säule, Einkauf 2. Säule, Beiträge Nichterwerbstätige |
| → Stammdaten                                                                       |                                                                                                  |
| → Einkommen aus Tätigkeit                                                          | Mann, Baitzäga Cäula 2a, Baitzäga 2, Cäula, Finkauf 2, Cäula hai unaalhatatändigar               |
| → Verschiedene Einkünfte                                                           | Mann: Beitrage Saule 3a, Beitrage 2. Saule, Einkaul 2. Saule bei unselbsistanuiger               |
| → eSteuerauszüge                                                                   | Erwerdstatigkeit                                                                                 |
| → Vermögenswerte / Wertschriften                                                   |                                                                                                  |
| <ul> <li>Grundstücke im Privatvermögen</li> </ul>                                  | Beiträge Säule 3a                                                                                |
| <ul> <li>Übriges Vermögen</li> </ul>                                               | O Beiträge 2. Säule                                                                              |
| <ul> <li>Schulden und Schuldzinsen</li> </ul>                                      | ) Einkauf 2. Säule                                                                               |
| Berufskosten                                                                       |                                                                                                  |
| → Abzüge                                                                           |                                                                                                  |
| Berufsorientierte Aus- und<br>Weiterbildungskosten                                 | Beiträge Säule 3a 🗓                                                                              |
| → Beiträge Säule 3a, 2. Säule,<br>Einkauf 2. Säule, Beiträge<br>Nichterwerbstätige | Bemerkung Beitrag 3. Säule Einbezahlter Betrag in CHF                                            |
| <ul> <li>Versicherungsprämien und<br/>Sparzinsen</li> </ul>                        | Beiträge Saule 3a                                                                                |
| Beiträge und Spenden an<br>politische Parteien                                     | Speichern Abbrechen                                                                              |
| Kostenüberschüsse                                                                  |                                                                                                  |
| Unterhaltsbeiträge und Renten                                                      |                                                                                                  |
| Leistungen an<br>unterstützungsbedürftige<br>erwerbsunfähige Personen              |                                                                                                  |
| Spenden                                                                            |                                                                                                  |
| Krankheits- und Unfallkosten                                                       |                                                                                                  |
| Behinderungsbedingte Kosten<br>/ Pflegekosten                                      |                                                                                                  |
| → Ergebnisse                                                                       |                                                                                                  |
| → Abschluss                                                                        |                                                                                                  |
|                                                                                    | 2023 NP v2023.202308.3                                                                           |

Sie gelangen zurück zur Ausgangsseite, wo der hochgeladene Beleg angezeigt wird.

Schliessen Sie ab mit «Speichern».

Überall dort, wo Sie Belege direkt hochladen können, finden Sie den entsprechenden Button «**Beleg hinzufügen**».

## 6. Elektronischer Steuerauszug (eSteuerauszug)

Sie können Steuerauszüge von Banken direkt als eSteuerauszüge in die Steuererklärung integrieren. Die importierten Daten erscheinen automatisch im Wertschriftenverzeichnis. Erkundigen Sie sich bei Ihrer Bank nach dem eSteuerauszug.

|              | Kanton Bern Startseite         |           |               |                                       |                                | Français            |             |             |                           |
|--------------|--------------------------------|-----------|---------------|---------------------------------------|--------------------------------|---------------------|-------------|-------------|---------------------------|
| \$           | BE-Login Startseite            |           | le la         |                                       | A                              | Kontakt             |             | s           | chliessen 🆧               |
|              |                                | TaxMe 201 | 19 > e        | Steuerauszüge                         |                                |                     |             |             |                           |
| €            | Stammdaten                     |           |               |                                       |                                |                     |             |             |                           |
| €            | Einkommen aus Tätigkeit        | r=₹\/ideo | aSta          | uerouezua"                            |                                |                     |             |             |                           |
| Þ            | Verschiedene Einkünfte         | 1000      | " <u>eote</u> | Taulla Online                         |                                |                     |             |             |                           |
| $\checkmark$ | > e Steuerauszüge              | 1         |               |                                       | <b>)</b>                       |                     |             |             |                           |
| >            | Vermögenswerte / Wertschriften | -         |               | Jour                                  | -                              |                     |             |             |                           |
| €            | Grundstücke im Privatvermögen  | eSteu     | era           | uszüge                                |                                |                     |             |             |                           |
| €            | Übriges Vermögen               |           |               |                                       |                                |                     |             |             |                           |
| €            | Schulden und Schuldzinsen      | Sie könne | en Ihre       | e elektronischen Steuerauszüge im     | pdf-Format direkt aus Ihrer Co | mputerablage hoch   | aden und in | Ihre Steue  | rerklärung                |
|              | Berufskosten                   | übertrage | n. Die        | e Steuerverwaltung kann Ihre hochg    | eladenen Daten erst einsehen   | , wenn Sie die Steu | ererklärung | freigegeber | i haben.                  |
|              | Abzüge                         |           |               |                                       |                                |                     |             |             |                           |
| €            | Ergebnisse                     | eSteue    | raus          | szüge 🖬                               |                                |                     |             |             |                           |
| ≯            | Abschluss                      | St        | atus          | Name des Finanzinstituts              | Name des Kunden                | Konten              | Schulden    | Wert-       | Kosten                    |
|              | Daten löschen                  |           |               |                                       | Hanto doo Handon               | Romon               | Condition   | schriften   |                           |
|              | Infos / Bedienungsanleitung    | Zum Löso  | then e        | eines Eintrags klicken Sie bitte oben | auf das Papierkorb-Symbol.     |                     |             |             |                           |
|              | Wegleitung                     |           |               |                                       |                                |                     |             |             |                           |
|              | Zusammenzug / Drucken 2        | eSteue    | raus          | zug hochladen                         |                                |                     |             |             |                           |
|              |                                |           |               |                                       |                                |                     |             |             |                           |
|              |                                |           |               |                                       |                                | << Vorh             | erige Seite | Nächste     | • Seite >><br>9.190920.19 |

1 Unter «**eSteuerauszüge**» können Sie Ihre eSteuerauszüge hochladen und müssen Angaben zu Konten, Schulden, Wertschriften (Aktien, Obligationen, Diverse) sowie Spesen nicht mehr manuell erfassen.

2 Klicken Sie auf «**eSteuerauszug** hochladen» und folgen Sie den Anweisungen.

Wichtig: Der eSteuerauszug kann nicht fotografiert werden, denn die Qualität der fotografierten Strichcodes ist ungenügend.

| ) | Vermögenswerte / Wertschriften |                                     |                                                                                                    |                                         |                                     |             |                            |                    |             |
|---|--------------------------------|-------------------------------------|----------------------------------------------------------------------------------------------------|-----------------------------------------|-------------------------------------|-------------|----------------------------|--------------------|-------------|
| Þ | Grundstücke im Privatvermögen  | eSteuerauszüge                      |                                                                                                    |                                         |                                     |             |                            |                    |             |
| Þ | Übriges Vermögen               |                                     |                                                                                                    |                                         |                                     |             |                            |                    |             |
| → | Schulden und Schuldzinsen      | Der                                 | Der eSteuerauszug wurde erfolgreich hochgeladen.                                                                             |                                         |                                     |             |                            |                    |             |
| Z | Berufskosten                   |                                     |                                                                                                    |                                         |                                     |             |                            |                    |             |
|   | Abzüge                         |                                     |                                                                                                    |                                         |                                     |             |                            |                    |             |
| → | Ergebnisse                     | Sie Ko                              | onnen Inre                                                                                                    | e elektronischen Steuerauszuge im po    | n-Format direkt aus inrer Computera | biage nochi | aden und in<br>prorklärung | freigegeber        | rerklarung  |
| Þ | Abschluss                      | uberu                               | ubertragen. Die Steuerverwallung kann inte nochgelabenen Daten erst einsenen, wenn Sie die Steuererklarung reigegeben haben. |                                         |                                     |             |                            |                    |             |
|   | Daten löschen                  | e Ste                               | ueraus                                                                                                    | züge 🖬                                  |                                     |             |                            |                    |             |
|   | Infos / Bedienungsanleitung    |                                     |                                                                                                    |                                         |                                     |             |                            |                    |             |
|   | Wegleitung                     |                                     | Status                                                                                                    | Name des Finanzinstituts                | Name des Kunden                     | Konten      | Schulden                   | Wert-<br>schriften | Kosten      |
|   | Zusammenzug / Drucken          |                                     | ÷                                                                                                    | Referenzbank                            | Muster Max / 1234567890             |             |                            | 2                  |             |
|   |                                |                                     | 2                                                                                                    |                                         |                                     |             |                            |                    | •           |
|   |                                | Zum L                               | öschen e                                                                                                    | eines Eintrags klicken Sie bitte oben a | uf das Papierkorb-Symbol.           |             |                            |                    |             |
|   |                                | oSt                                 | ouoraue                                                                                                    | un bochladen                            | übertragen 2                        |             |                            |                    |             |
|   |                                | esteretarisznű hormanen             |                                                                                                    |                                         |                                     |             |                            |                    |             |
|   |                                |                                     |                                                                                                    |                                         |                                     |             |                            |                    |             |
|   |                                | ce Vorherine Seite Nächete Seite >> |                                                                                                    |                                         |                                     |             |                            |                    |             |
|   |                                | wonnenge seite machste seite se     |                                                                                                    |                                         |                                     |             |                            |                    |             |
|   |                                |                                     |                                                                                                    |                                         |                                     |             | 2                          | 019 NP v201        | 9 190920 19 |

BE-Login Startseite TaxMe 2019 > Vermögenswerte / Wertschriften > Bankkonten und Guthaben → Stammdaten Einkommen aus Tätigkeit Bankkonten und Guthaben → Verschiedene Einkünfte eSteuerauszüge ssen Sie Ihre Bank- und Postkonten sowie Sparhefte. 4 Achtung: Vermögenswerte Wertschriften ¥ > Bankkonten und Guthaber Alle Konten, welche aus einem eSteuerauszug übernommen wurden oder in einem zusätzlich eingereichten Verzeichnis enthalten sind. Aktien / Anlagefonds dürfen Sie nicht nochmals einzeln erfassen! Obligationen / Kassenscheine V Aus e-Steuerauszügen übernommene Konten werden automatisch dem Privatvermögen (Status P) zugeordnet. Gehöre Darlehen Vermögenwerte zum Geschäftsvermögen oder haben Sie sie aufgrund einer Erbschaft oder Schenkung erhalten, korrigieren Sie den Sonstige Kapitalanlagen Status entsprechend Steuerverzeichnis Bankkonten und Guthaben 1 Ergänzungsblätter Geldspielgewinne Status Name der Bank Kontobezeichnung / Nummer Bruttoertrag Kontostand per 29.04.2019 7 Kosten Qualifizierende Beteiligungen  $\checkmark$ Referenzbank CH99 9999 5000 0047 9999 1 35 16'228 1 e V Übersicht Grundstücke im Privatvermögen CH99 9999 5000 0047 9999 2 50 22'222 e Referenzbank 1 ŵ  $\checkmark$ Übriges Vermögen 2'000 Schulden und Schuldzinsen CH99 9999 5000 0047 9999 6 100'000  $\checkmark$ е Referenzbank 1 龠 Berufskosten P 0 444'444 Abzüge 1 Ŵ V е Referenzbank CH99 9999 5000 0047 9999 3 CH99 9999 5000 0047 9999 4 Ergebnisse 555 0 e Referenzbank / ¥ → Abschluss Daten löschen Zum Bearbeiten eines Eintrags klicken Sie bitte oben auf das Bleistift-Symbol Infos / Bedienungsanleitung Neuen Eintrag erfassen Unvollständige Einträge löschen Wegleitung Zusammenzug / Drucken << Vorherige Seite Nächste Seite >> 3 Wenn Sie alle eSteuerauszüge hinzugefügt haben, klicken Sie auf «**Inhalte übertragen**», damit die Inhalte in die Steuererklärung überführt werden.

4 Die im eSteuerauszug hinterlegten Daten wurden importiert. Dies erkennen Sie am Symbol «e» unter «**Vermögenswerte**/ **Wertschriften**», z. B. «Bankkonten und Guthaben».

**Wichtig:** Sie sind verantwortlich für die Vollständigkeit des Verzeichnisses, nicht die Bank.

![](_page_12_Figure_11.jpeg)

Muster eSteuerauszug

## 7. Abschliessen der Steuererklärung

![](_page_13_Picture_1.jpeg)

#### Im Navigationsbaum müssen alle aktivierten Punkte das grüne oder gelbe Symbol anzeigen.

Unter «**Abschluss**» > «**Belege**» erhalten Sie eine Übersicht, damit Sie sehen, welche Belege Sie hochgeladen haben und welche Belege noch fehlen.

Fehlende Belege können Sie hier noch hochladen, damit Sie diese nicht auf dem Postweg einreichen müssen.

#### >>> Reichen Sie nur die verlangten

Belege ein! Sollten wir für die Veranlagung zusätzliche Unterlagen benötigen, fordern wir diese bei Ihnen nach.

Unter «**Freigeben/Einreichen**» werden Sie aufgefordert, Vollständigkeit und Richtigkeit der Steuererklärung zu erklären und diese **elektronisch freizugeben** und **einzureichen**.

| Kanton Bern Startseite         | Français                                                                                                 |     |
|--------------------------------|----------------------------------------------------------------------------------------------------|-----|
|                                | Kontakt                                                                                                  |     |
| BE-Login Startseite            | A A A A A                                                                                                |     |
|                                | TaxMe 2018 > Abschluss > Freigeben / Einreichen                                                          |     |
| Z Stammdaten                   |                                                                                                    |     |
| Einkommen aus Tätigkeit        | Freigeben / Finreichen                                                                                   |     |
| Verschiedene Einkünfte         |                                                                                                    |     |
| eSteuerauszüge                 |                                                                                                    |     |
| Vermögenswerte / Wertschriften | 🖌 Ich erkläre die Vollständigkeit und Richtigkeit der Steuererklärung und reiche diese elektronisch ein. |     |
| Grundstücke im Privatvermögen  | Klicken Sie auf «elektronisch einreichen» und geben Sie Ihre Steuererklärung frei                        |     |
| Übriges Vermögen               | Sie bestätigen, dass alle erforderlichen Steuerdaten vollständig und wahrheitsgetreu erfasst wurden      |     |
| Schulden und Schuldzinsen      |                                                                                                    |     |
| Berufskosten                   | Nachträgliche Änderungen sind nicht mehr möglich!                                                        |     |
| Abzüge                         | Elektronisch einreichen                                                                                  |     |
| Ergebnisse                     |                                                                                                    |     |
| Abschluss                      | << Vorherige Seite                                                                                       |     |
| Belege                         |                                                                                                    | -   |
| > Freigeben / Einreichen       |                                                                                                    |     |
| 2 Quittung                     |                                                                                                    |     |
| Daten löschen                  |                                                                                                    |     |
| Infos / Bedienungsanleitung    |                                                                                                    |     |
| Wegleitung                     |                                                                                                    |     |
| Zusammenzug / Drucken          |                                                                                                    |     |
|                                |                                                                                                    |     |
|                                |                                                                                                    |     |
|                                | 2018 NP v2018.181127                                                                                     | 7.1 |
|                                |                                                                                                    |     |
|                                | Nach oben                                                                                                | ♪   |
| © Kanton Bern                  | 🗶 f 🕿 Impress<br>Bachtich                                                                                | Jm  |

Wenn Sie alleinstehend sind, dann erscheint folgende Ansicht:

| Kanton Bern Startseite                                                                                  | Francais                                                                                                    | _          |
|----------------------------------------------------------------------------------------------------|----------------------------------------------------------------------------------------------------|------------|
| <u></u>                                                                                                 | Kontakt                                                                                                    |            |
| BE-Login Startseite                                                                                     | A A A A A A A A A A A A A A A A A A A                                                                                                    |            |
| Stammdaten Einkommen aus Tätigkeit Verschiedene Einkünfte e Steuerauszüge Vermögenswete / Wertschriften | Tædde 2018 > Abschluss > Freigeben / Einreichen Freigeben / Einreichen                                                                                                    | _          |
| Grundstücke im Privatvermögen                                                                           | Violen Die auf elektronisch sinseisken und seken Die Ikee Disusseddieurs frei                                                                                                    | Ц.         |
| V Übriges Vermögen                                                                                      | Kiicken Sie auf «elekaronisch einterchen» und geben sie inte Steuererklanding ner.<br>Sie bestätigen, dass alle erforderlichen Steuerdaten vollständig und wahrheitsgetzeu erfosst wurden. |            |
| Schulden und Schuldzinsen                                                                               | Gie bestangen, dass and enfordenieren Gederbaten vonstandig und wannensgened enasst wirden.                                                                                                |            |
| Berufskosten                                                                                            | Nachträgliche Änderungen sind nicht mehr möglich!                                                                                                    |            |
| Abzüge                                                                                                  | Elektronisch einreichen                                                                                                    |            |
| Ergebnisse                                                                                              |                                                                                                    |            |
| Abschluss                                                                                               | << Vorherige Seite                                                                                                    | в          |
| ✓ Belege                                                                                                |                                                                                                    | _          |
| Freigeben / Einreichen                                                                                  |                                                                                                    |            |
| Quittung                                                                                                |                                                                                                    |            |
| Daten löschen                                                                                           |                                                                                                    |            |
| Infos / Bedienungsanleitung                                                                             |                                                                                                    |            |
| Wegleitung                                                                                              |                                                                                                    |            |
| Zusammenzug / Drucken                                                                                   |                                                                                                    |            |
|                                                                                                    |                                                                                                    |            |
|                                                                                                    |                                                                                                    |            |
|                                                                                                    | 2018 NP v2018.18112                                                                                                    | 27.1       |
|                                                                                                    |                                                                                                    |            |
|                                                                                                    | Nach ober                                                                                                    | <u>ک</u> ا |
| © Kanton Bern                                                                                           | 🍸 🕇 🛎 Impress                                                                                                    | um         |

Wenn Sie verheiratet sind, dann erfolgt automatisch folgende Ansicht:

| Kanton Bern Startseite                     | Français                                                                                                 |                        |
|--------------------------------------------|----------------------------------------------------------------------------------------------------|------------------------|
| BE-Login Startseite                        | Kontakt                                                                                                  |                        |
|                                            | TaxMe 2018 > Abschluss > Freigeben / Einreichen                                                          |                        |
| Stammdaten                                 |                                                                                                    |                        |
| Einkommen aus Tätigkeit                    | Freigeben / Finseichen                                                                                   |                        |
| Verschiedene Einkünfte                     | Freigeben / Einteichen                                                                                   |                        |
| ✓ eSteuerauszüge                           |                                                                                                    |                        |
| Vermögenswerte / Wertschriften             |                                                                                                    |                        |
| Grundstücke im Privatvermögen              | Bitte wahlen Sie die für Sie zutreffende Situation aus.                                                  |                        |
| ✓ Übriges Vermögen                         | Mein/e Partner/in hat mir das Ausfüllen der Steuererklärung überlassen (vertragliche Vertretung)         |                        |
| Schulden und Schuldzinsen                  | Mein/e Partner/in hat die Steuererklärung persönlich geprüft und für vollständig und richtig befunden.   |                        |
| <ul> <li>Berufskosten</li> </ul>           | · · · · · · · · · · · · · · · · · · ·                                                                    |                        |
| ✓ Abzüge                                   | Wir erklären die Vollständigkeit und Richtigkeit der Steuererklärung und reichen diese elektronisch ein. |                        |
| Ergebnisse                                 | Klicken Sie auf «elektronisch einreichen» und geben Sie Ihre Steuererklärung frei.                       |                        |
| Abschluss                                  | Sie bestätigen, dass alle erforderlichen Steuerdaten vollständig und wahrheitsgetreu erfasst wurden.     |                        |
| ✓ Belege                                   |                                                                                                    |                        |
| <ul> <li>Freigeben / Einreichen</li> </ul> | Nachträgliche Anderungen sind nicht mehr möglich!                                                        |                        |
| Quittung                                   | Elektronisch einreichen                                                                                  |                        |
| Daten löschen                              |                                                                                                    | de Vorborigo Soito     |
| Infos / Bedienungsanleitung                |                                                                                                    | << vomenge seite       |
| Wegleitung                                 |                                                                                                    |                        |
| Zusammenzug / Drucken                      |                                                                                                    |                        |
|                                            |                                                                                                    |                        |
|                                            |                                                                                                    |                        |
|                                            |                                                                                                    | 2018 NP v2018.181218.0 |
|                                            |                                                                                                    |                        |
|                                            |                                                                                                    | Nach oben 🛧            |
|                                            |                                                                                                    |                        |
| @ Kastas Dam                               |                                                                                                    | Improcesum             |
| S Kanton Bern                              | T 🕈 🔁                                                                                                    | Rechtliches            |

Sie haben zwei Möglichkeiten zur Auswahl. Wählen Sie die für Sie zutreffende Situation aus.

Anschliessend bestätigen Sie mittels Klick die Richtigkeit und Vollständigkeit der Steuererklärung. Erst dann können Sie die Steuererklärung elektronisch freigeben und einreichen.

## 8. Bestätigung

Wenn Sie alle Belege beim Ausfüllen hochgeladen haben, ist kein Papierversand mehr nötig. Mit der elektronischen Freigabe gilt die Steuererklärung als eingereicht. Erst nach der elektronischen Freigabe sind Ihre Daten für die Steuerverwaltung ersichtlich.

Wenn Sie nicht alle oder keine Belege direkt hochgeladen haben, dann müssen Sie die Bestätigung ausdrucken. Die Bestätigung beinhaltet eine Zusammenfassung der Steuererklärung und eine Belegliste. Die fehlenden Belege müssen Sie so bald als möglich zusammen mit der Belegliste auf dem Postweg an die dort aufgedruckte Adresse schicken.

>>> Reichen Sie nur die verlangten Belege ein! Sollten wir für die Veranlagung zusätzliche Unterlagen benötigen, fordern wir diese bei Ihnen nach.